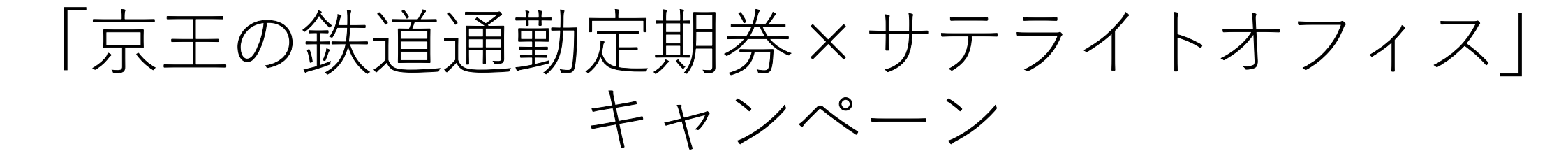

## 利用方法のご案内 キャンペーン期間:2022年3月1日(火)~2022年6月30日(木)

※一部実際の画像と違う場合があります

# **KEIO BIZ PLAZA**

## 目次

## 1. キャンペーン利用の流れ p3

## 2.詳しい手順について

| ①個 | 人 | 숤 | 員 |
|----|---|---|---|
| ②法 | 人 | 슾 | 員 |

p4∼ p16∼

## 1. キャンペーン利用の流れ

## 会員サイトから会員登録

## 入会時に有効な京王線・井の頭線の区間を含む鉄 道通勤定期券を登録

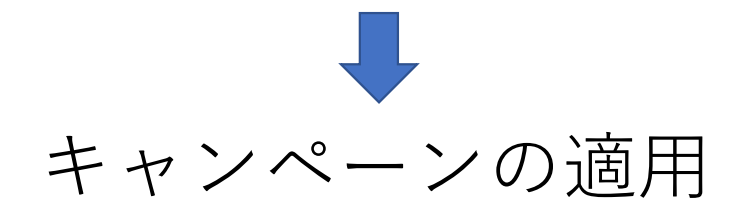

## 2. 詳しい手順について

## ①個人会員として登録の方

#### 【以下をご用意ください】

#### 本人確認書類

運転免許証、パスポート等**顔写真付きの**身分証明書の写しをWebに アップロードいただきます

**利用料決済用クレジットカード** ※デビットカード不可

併せてHPのFAQもご参照ください https://keio-bizplaza.jp/faq/

個人会員

1.会員サイトヘアクセス (<u>https://system.keio-bizplaza.jp/</u>)

2. 「ログイン・入会申し込み」をクリック

3.「新規登録」をクリック

4.「個人会員」を選択

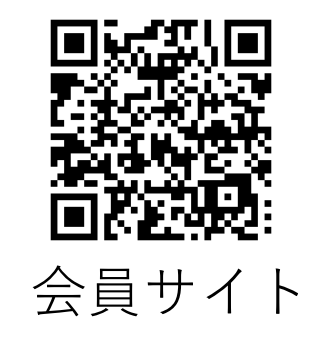

EIO BIZ PLAZA

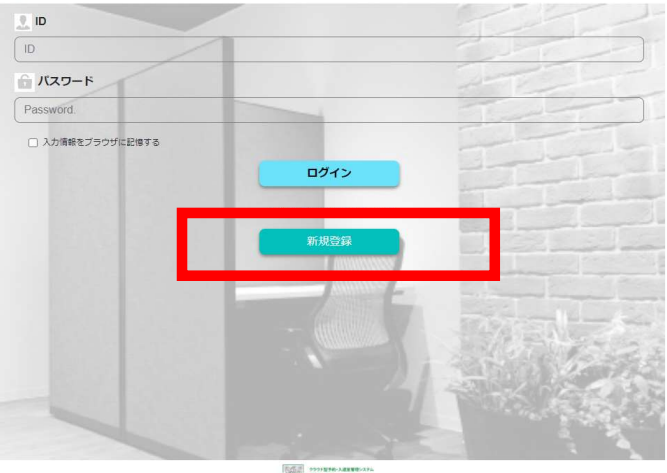

Copyright © 2019 INFINITEC CO., LTD. ALL RIGHTS RESERVED

個人会員

5.メールアドレスを入力

6.会員登録申請受付メールが届く

7.URLを24時間以内にクリック

#### **b** KEIO BIZ PLAZA

#### 個人会員登録申請

個人利用の申請を行います。メールアドレスを入力し、申請ボタンを押してください。

※登録用メールが届かない場合は「keio-bizplaza@keio.co.jp」のドメイン指定受信の設定を行い、もう一度申請を行ってください。 ※ドメイン指定受信の設定を行っても登録用メールが届かない場合は、お手数をおかけしますが「@gmail.com」等の別のメールアドレス

メールアドレスを入力してください

申請

くログインページへ戻る

#### 【KEIO BIZ PLAZA】新規(個人)会員登録の申請を受け付けました。

\*\*\*こちらは自動送信メールです。このメールに対して返信することはできません\*\*\*

ご利用ありがとうございます。KEIO BIZ PLAZAです。 個人会員登録申請を受付けいたしました。

以下のURLを24時間以内にクリックして登録を完了させてください。

https://system.keio-bizplaza.jp/fe/v2/Register?id=jdEeadiRCrZRXqNU

また、以下の点をご注意ください。

・ご登録のメールアドレスが会員サイトのIDとなります。 ・パスワードは登録画面よりご自身での設定をお願いいたします。 ・ご登録日がご利用開始日になります。 ・ご利用開始月の月額利用料は日割の計算となります。 ※登録完了後は会員サイト(<u>https://system.keio-bizplaza.jp/</u>)からログインをお 願いいたします。

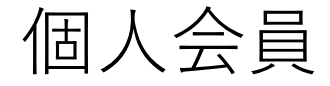

#### 8.上から順に記入する

#### 9.すべて記入し、利用規約を一読したら、 「登録確認」をクリック

#### 10.登録完了画面が表示されたら 会員登録完了

#### **b** KEIO BIZ PLAZA

| 利用者情報登録                 |                                                      |  |
|-------------------------|------------------------------------------------------|--|
|                         | 注:当サイト登録日が施設のご利用開始日となります                             |  |
| 会員区分                    |                                                      |  |
| 個人                      |                                                      |  |
| <i>x w</i> /10 <i>x</i> |                                                      |  |
| 氏名 必須                   |                                                      |  |
| 氏名                      |                                                      |  |
| ふりがな 必須                 |                                                      |  |
| ふりがな                    |                                                      |  |
| 新しいハスリート 222            |                                                      |  |
| 支払い方法 必須                |                                                      |  |
|                         | 支払い方法の登録はこちら                                         |  |
| ○ 미과나 ở 소(m+0)//.       |                                                      |  |
|                         | 登録確認                                                 |  |
|                         | _                                                    |  |
|                         |                                                      |  |
| ſ                       | KEIO BIZ PLAZA                                       |  |
|                         | <b>P KEIO BIZ PLAZA</b><br>利用者情報登録                   |  |
|                         | A KEIO BIZ PLAZA<br>利用者情報登録<br><sup>登録完了</sup>       |  |
|                         | P KEIO BIZ PLAZA 利用者情報登録 登録完了 ありがとうございます、登録を受け付けました。 |  |

個人会員

### 11.再度会員サイトへアクセスし、ログインする

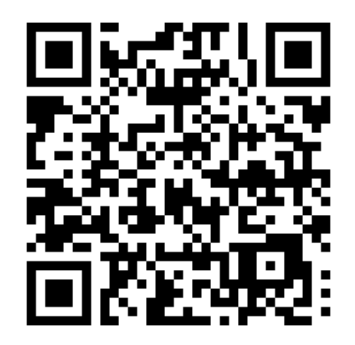

#### **KEIO BIZ PLAZA**

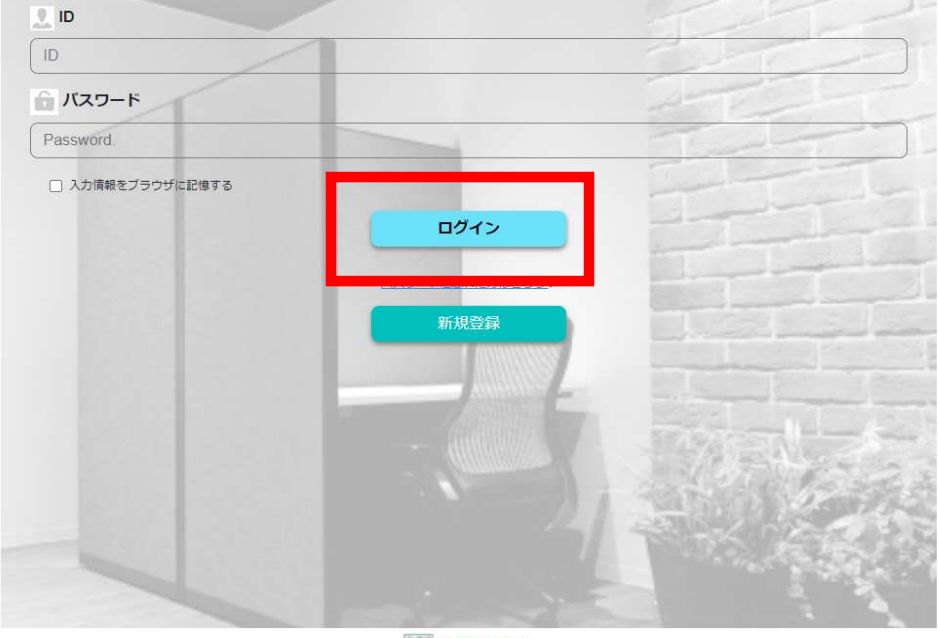

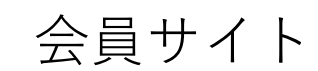

Copyright © 2019 INFINITEC CO., LTD. ALL RIGHTS RESERVED.

個人会員

### 12.トップ画面の「メニュー」を選択

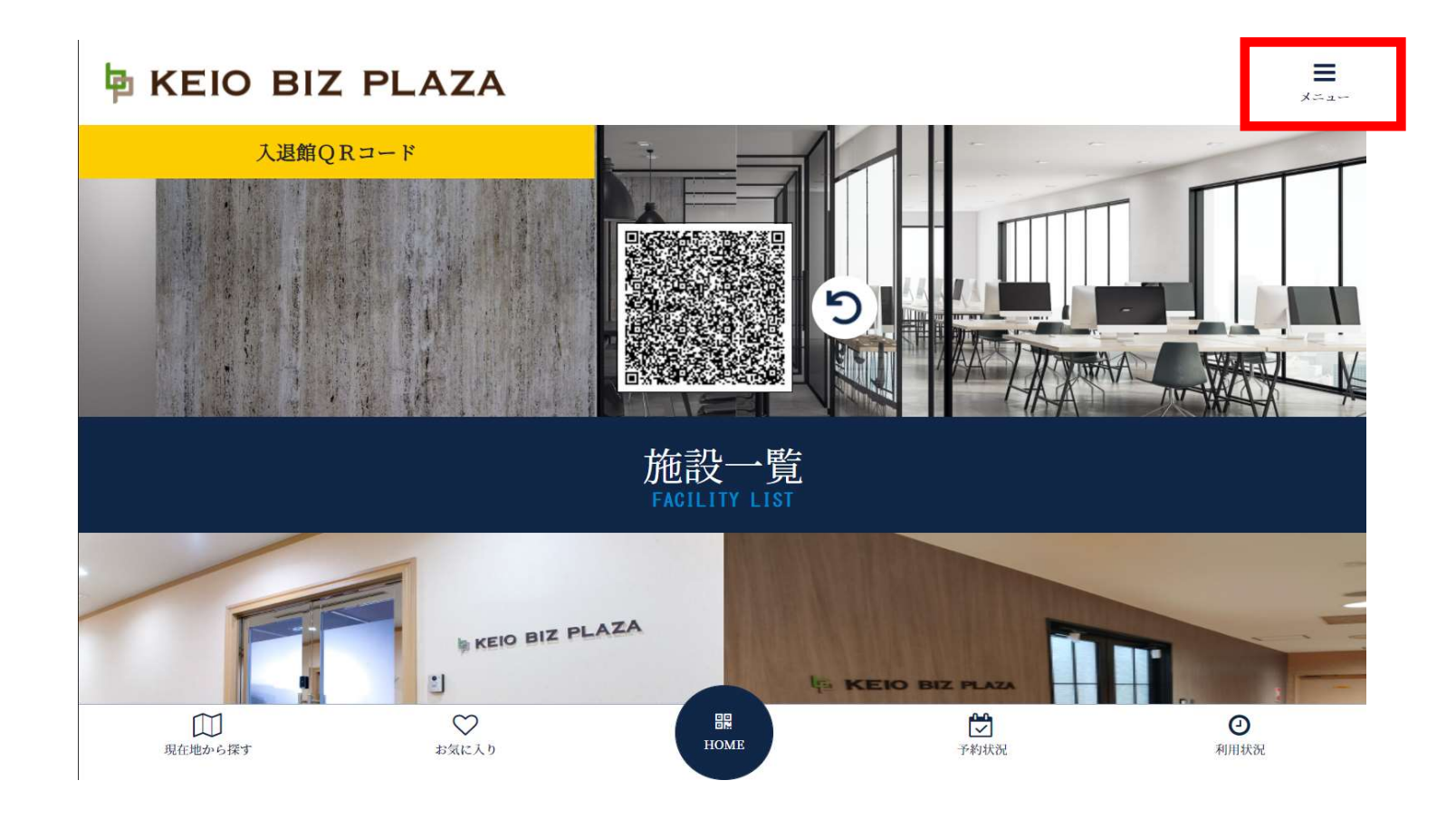

個人会員

### 13.「お客様情報変更」を選択

| <b>国 KEIO BIZ PL</b> | AZA             | =<br>*==-                     |
|----------------------|-----------------|-------------------------------|
| 入退館QRコード             | MENU            | 8                             |
|                      | ゲストQR発行         | >                             |
|                      | お知らせ            |                               |
|                      | FAQ             |                               |
|                      | お客様情報変更         |                               |
|                      | プラン・オプション申請フォーム | >                             |
|                      | 利用規約            | >                             |
|                      | 利用マニュアル         | >                             |
|                      | ログアウト           | >                             |
|                      | KEIO BI         |                               |
| 現在地から探す              |                 | O           予約状況         利用状況 |

個人会員

14. 「利用者情報を変更する」を選択

| KEIO BIZ PLAZA |                                        | ,<br>,,,,,,,,,,,,,,,,,,,,,,,,,,,,,,,,,,,, |
|----------------|----------------------------------------|-------------------------------------------|
|                | お客様情報変更<br>customer information change |                                           |
| 氏名             |                                        |                                           |
| ふりがな           |                                        |                                           |
| 生年月日           |                                        |                                           |
| 郵便番号           |                                        |                                           |
| 住所             |                                        |                                           |
| 職種             |                                        |                                           |
| 性別             |                                        |                                           |
| 電話番号           |                                        |                                           |
| 勤務先名           |                                        |                                           |
| パスワード          |                                        |                                           |

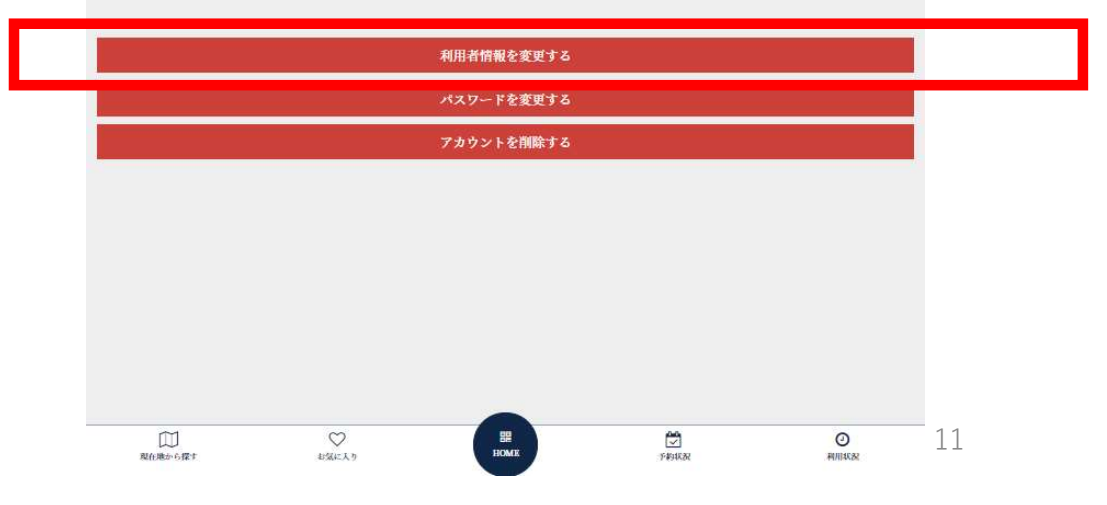

### 個人会員

15.「画像を選択」を選択→**入会時に有効な京王線・井の頭線の区間を含 む鉄道通勤定期券**の画像データ(氏名・区間・有効期限が明記されてるもの)を添付する※ICカード・磁気券・モバイルのいずれも対象です。

| お客様情報変更<br>Clearoneeu Informaticion Clausee                                                                                        |   |                       |                                     |                                          |           |      |
|----------------------------------------------------------------------------------------------------|---|-----------------------|-------------------------------------|------------------------------------------|-----------|------|
|                                                                                                    |   |                       |                                     |                                          |           |      |
| 2                                                                                                    |   |                       |                                     |                                          |           |      |
| 3                                                                                                    | 1 |                       |                                     |                                          |           |      |
|                                                                                                    |   | 勤務先名                  |                                     |                                          |           |      |
|                                                                                                    |   |                       |                                     |                                          |           |      |
| 3                                                                                                    |   | 株式会社〇〇                |                                     |                                          |           |      |
| 3                                                                                                    |   | ※公的<br>本人証明画像 必須 (ファイ | 機関が発行した顔写真付きのもの<br>パルサイズ最大10M、ファイルタ | D(ex 運転免許証、パスポート、マ<br>イプPNG,JPG,GIF,BMP) | イナンバーカード) |      |
|                                                                                                    |   |                       | ×                                   |                                          |           |      |
|                                                                                                    |   |                       |                                     |                                          |           |      |
|                                                                                                    |   |                       |                                     |                                          |           |      |
|                                                                                                    |   |                       | 両色な際は                               |                                          |           |      |
| <ul> <li>第225月間回287(1,1,2,37)54(1)と0.6.0(2)(第46,8,35)(4, ペスポート、マイナンペーカード)</li> <li>(ファイルナイスは入104、ファイルタインPHC, (PLG)(304)</li> </ul> |   |                       | 画像を選択                               |                                          |           |      |
|                                                                                                    |   | 支払い方法必須               |                                     |                                          |           |      |
| PARK 2000                                                                                                    | 4 |                       |                                     | 支払い方法の登録はこちら                             |           |      |
| 支払い方法の日期はこちら                                                                                                    | 1 |                       |                                     |                                          |           |      |
| 変更を確定する                                                                                                    | £ |                       |                                     | 変更を確定する                                  |           |      |
|                                                                                                    |   |                       |                                     |                                          |           |      |
|                                                                                                    |   | Ĩ                     | $\heartsuit$                        |                                          | (۲)       | 0    |
|                                                                                                    |   | 現在地から探す               | お気に入り                               | HOME                                     | 予約状況      | 利用状况 |
|                                                                                                    | - |                       |                                     |                                          |           | 10   |
| der station there are a                                                                                                    |   |                       |                                     |                                          |           |      |

### 個人会員

## 16.「変更を確定する」を選択※画像が更新されていることを確認

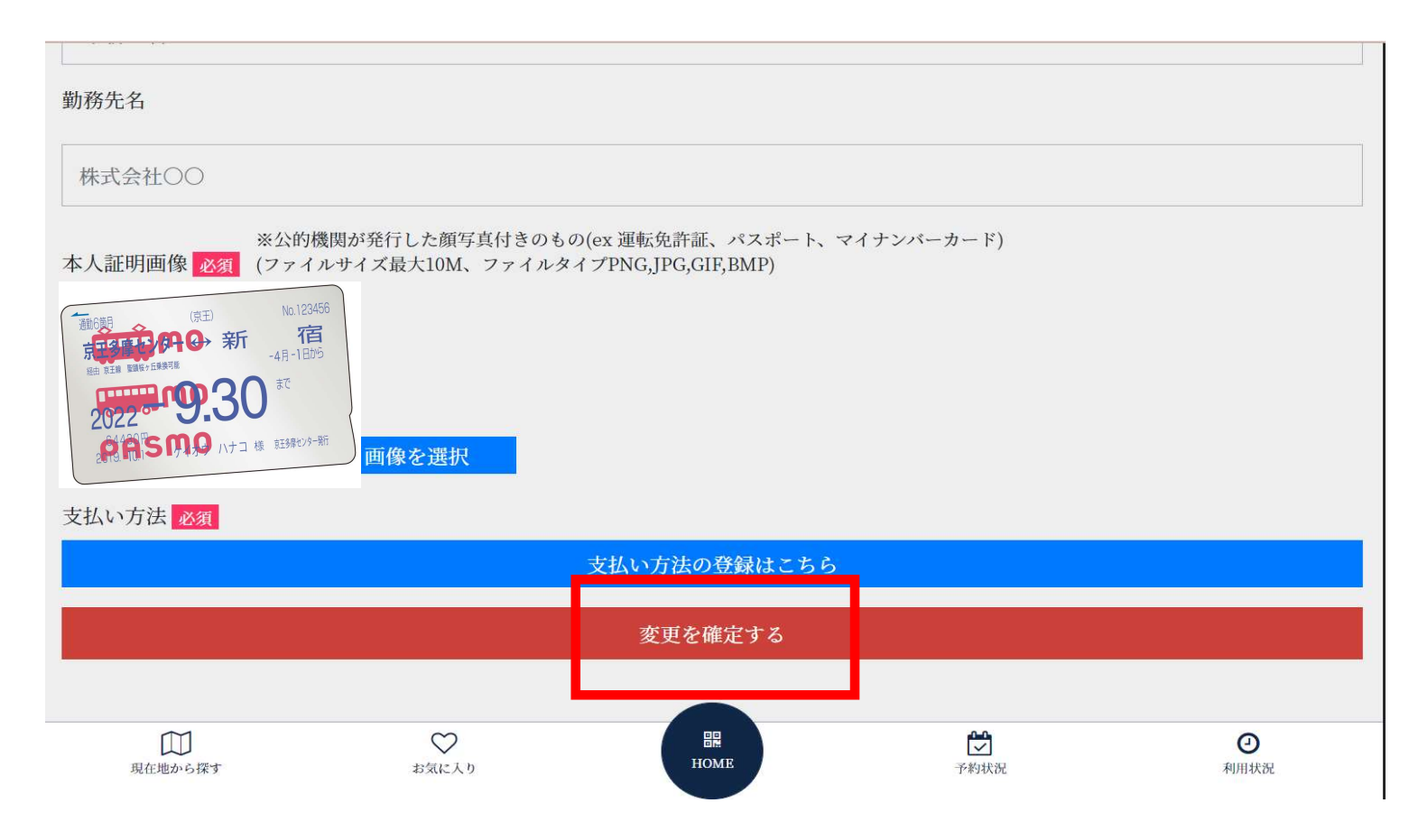

## 個人会員

#### 17.「お客様情報変更」の画面に戻ったら登録完了 ※操作が終わったらログアウト

| A KEIO BIZ PLAZ                      | A              |                            |                  | =====            |
|--------------------------------------|----------------|----------------------------|------------------|------------------|
|                                      | お客<br>customer | 兼情報変更<br>NFORMATION CHANGE |                  |                  |
| 氏名                                   |                |                            |                  |                  |
| ふりがな                                 |                |                            |                  |                  |
| 生年月日                                 |                |                            |                  |                  |
| 郵便番号                                 |                |                            |                  |                  |
| 住所                                   |                |                            |                  |                  |
| 職種                                   |                |                            |                  |                  |
| 性別                                   |                |                            |                  |                  |
| 電話番号                                 |                |                            |                  |                  |
| 勤務先名                                 |                |                            |                  |                  |
| パスワード                                |                |                            |                  |                  |
|                                      |                |                            |                  |                  |
|                                      | 利用者            | 情報を変更する                    |                  |                  |
|                                      | パスワ            | ードを変更する                    |                  |                  |
|                                      | アカウ            | ントを削除する                    |                  |                  |
| □□□□□□□□□□□□□□□□□□□□□□□□□□□□□□□□□□□□ | ņ              | HOME                       | <b>ご</b><br>予約状況 | <b>②</b><br>利用状況 |

個人会員

### 月末に割引処理が行われるため、**割引前の利用料が会員サイ** ト上に表示されることがございます。ご請求は割引後のご利 用料金となりますのでご安心ください。

## 2. 詳しい手順について

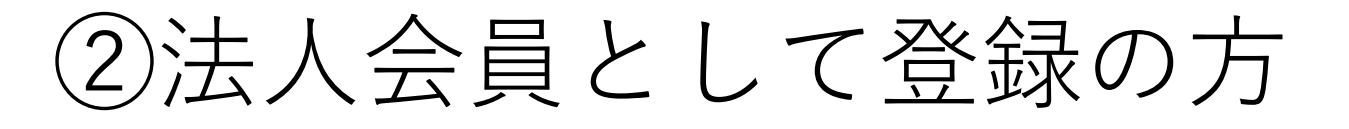

#### 【以下をご用意ください】

#### 登記簿謄本

原本をご郵送いただきます

#### 印鑑証明書

原本をご郵送いただきます

**利用料決済用クレジットカード**※デビットカード不可 (銀行振込をご選択の場合は不要です)

併せてHPのFAQもご参照ください https://keio-bizplaza.jp/faq/

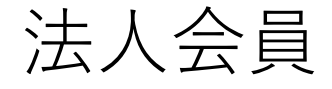

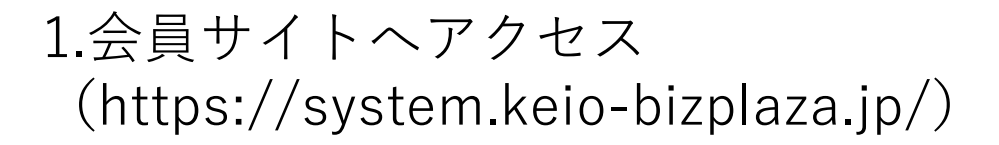

- 2. 「ログイン・入会申し込み」をクリック
- 3.「新規登録」をクリック

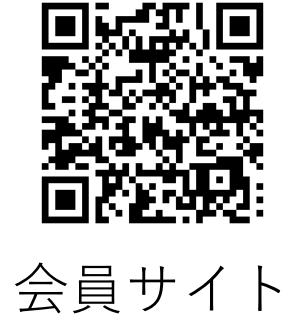

#### **KEIO BIZ PLAZA**

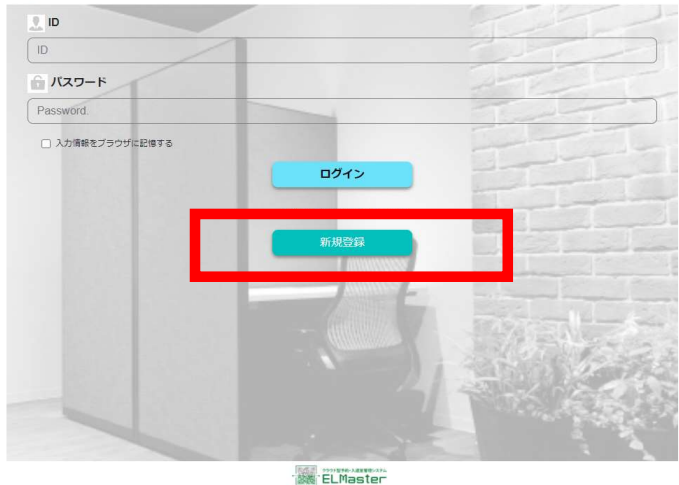

Copyright © 2019 INFINITEC CO., LTD. ALL RIGHTS RESERVED

### 法人会員

#### 4. 「法人会員」を選択

5.必要事項をご記入の上、 keio-bizplaza@keio.co.jp宛てに 入会希望メールを送る

メールに入会時に有効な京王線・井の頭線の区 間を含む鉄道通勤定期券の画像データ(氏名・ 区間・有効期限が明記されてるもの)を添付す る※ICカード・磁気券・モバイルのいずれも 対象です。

メールにて弊社から今後の手順 をご案内いたします。

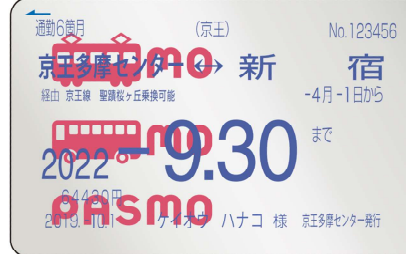

【定期券面(例)】

| 次へ<br><b>く<u>ログインページへ戻る</u></b>        |
|----------------------------------------|
| <u>次へ</u><br><b>く<u>ログインページへ戻る</u></b> |
| < <u> ログインページへ戻る</u>                   |
|                                        |
|                                        |
|                                        |
|                                        |
|                                        |
|                                        |
|                                        |
|                                        |
|                                        |
|                                        |
|                                        |

#### 🖣 KEIO BIZ PLAZA

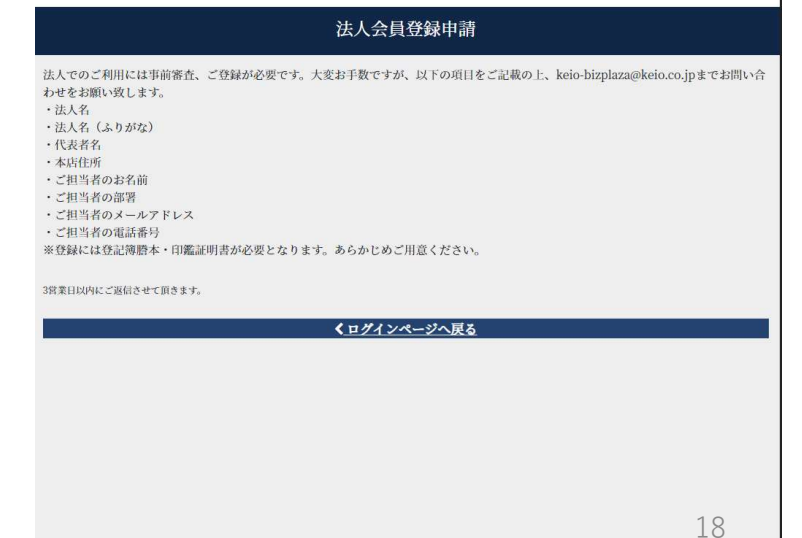

EIO BIZ PLAZA

法人会員

### 月末に割引処理が行われるため、**割引前の利用料が会員サイ** ト上に表示されることがございます。ご請求は割引後のご利 用料金となりますのでご安心ください。

キャンペーンのご利用を お待ちしております

# **KEIO BIZ PLAZA**